OUS-ID マニュアル 1. OUS-ID の利用と情報基盤センター実習室 PC の利用

この章では、

- ・OUS-ID に関する説明 (1-0)と注意(1-1)
- ・[岡山]情報基盤センター実習室、[今治]獣医学部実習室 PC の利用法 (1-2)
- ・パスワード変更 (1-3)
- ・パスワードを忘れたとき (1-4)
- について説明します。
- 1-0. OUS-ID とは

OUS-ID は、岡山理科大学の学生・教職員が共通して利用する基盤システムのユーザ ID です。現在 OUS-ID で以下のサービスが利用できます。

- [1] 岡山理科大学ポータルサイト mylog: 学習管理システム (クラスプロファイル)・履修登録・成績確認・ス ケジュール・お知らせ・共有スペース・試験日程管理・教免資格希望登録・教職履修カルテ・シラバス・ 教員データベース閲覧等
- [2] 学生向メールサービス「OUS メール」(スマートフォンからも送受信できます)
- [3] Google Workspace for Education Plus の各種 Google アプリ
- [4] キャリア支援センター「理大就職ナビ」(ログインはポータルサイト mylog より)
- [5] [岡山キャンパス] 情報基盤センター管轄実習室:情報関係科目の授業、自習等での PC へのログイン(情報基盤センター管轄実習室:A1 号館3階実習室A~C、A2号館5階・6階実習室、6階パソコン開放室)
- [6] [今治キャンパス(獣医学部)] PC 実習室
- [7] 学内無線 LAN
   WPA2 エンタープライズ (SSID="ous5", "ous6", "ous3"): ノート PC、スマートフォン (Wi-Fi モード)、
   タブレット型端末等からのインターネットアクセス ・・・両キャンパス共通
- [8] 図書館「マイライブラリ」
- [9] 一部学科の PC システム等

### 1-1. OUS-ID 利用上の注意

- ♦ OUS-ID は卒業まで有効です。
- ◆ 初期パスワードを入力する際は、「I (大文字のアイ)」と「l (小文字のエル)」と「1 (数字の一)」、「O (大文字のオー)」と「o (小文字のオー)」と「O (数字のゼロ)」、「q (小文字のキュー)」と「9 (数字の九)」に注意してください。
- ◆ 必要であれば、「1-3. パスワードを変更する」の手順に従って自分で考えた新しいパスワードに変えてください。
- ◆ 他人に自分の OUS-ID を使用させる、また他人名義の OUS-ID を使用することは厳禁です。
- ◆ パスワードを忘れた場合は、「1-4. パスワードを忘れたら(パスワード再発行)」の手順に従ってパスワードの 再発行を行ってください。

# 1-2. [岡山]情報基盤センター実習室、[今治]獣医学部実習室 PC の利用

学生卓の中または学生卓上に設置してあるパソコン の電源ボタンを押して、PCを起動します。しばらくす ると、右図のような画面が表示されますので、1段目 に「ユーザ名(OUS-ID)」、2段目に「パスワード」を入 力して、「Enter」キーを押してください。ログオンし たのち、様々なソフトウェアを使用することができま す。

「コンピュータ」内のデータは PC を再起動する
 と消去されますので、大切なデータは Google ド

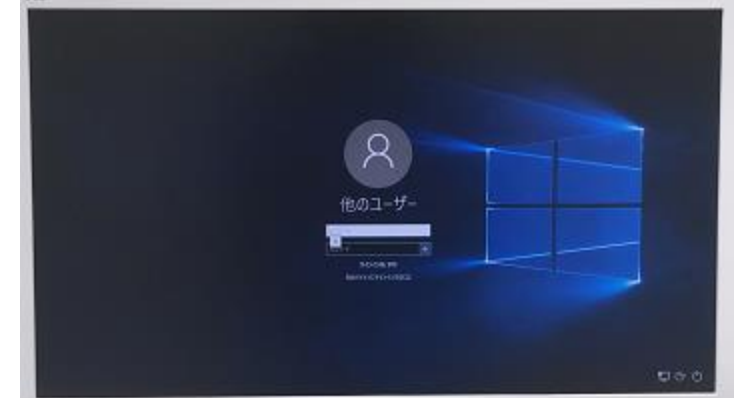

ライブ等に保存してください。また、USB メモリを持参して持ち帰ることもできます。

- ・ [岡山]情報基盤センター実習室は「情報リテラシー」等をはじめいくつかの科目で使用されます。また、授業 時間内外にも解放されている端末(A1号館図書館内インフォメーションコモンズ,A2号館6階)を自由に利 用することができます。
- ・ 実習室利用時間等については[岡山]情報基盤センターホームページ(https://www.center.ous.ac.jp/)に案内 がありますので、そちらをご覧ください。[今治]担当教員にお尋ねください。

## 1-3. パスワードを変更する

## 1-3-1. パスワード変更画面へログインする

岡山理科大学ポータルサイト mylog の入り口(下左図: https://mylog. pub. ous. ac. jp/,大学トップページや情報基盤センタートップページよりリンクがあります)の左側にある「パスワード変更・忘れた方はこちら」をクリックします。「ユーザ WebUI」の画面が別タブ(または別窓)で開くので、ユーザ名(OUS-ID)と現在使っているパスワード(初めての場合は初期パスワード)を入力して「ログイン」をクリックします。

|                                                                                                    | ユーザWebUI                                         |
|----------------------------------------------------------------------------------------------------|--------------------------------------------------|
| <ul> <li>○パスワード変更・忘れた方は<u>こちら</u>○</li> <li>○ 足期メンテデンスのお知らぜ ○</li> <li>毎日、下記時間にシステムメンテナンスを行います。</li> <li>この時間内はシステムをご利用できなくなりますのでご注意ください。</li> <li>停止時間:深夜3時00分~6時00分</li> </ul> | ユーザ名:<br>パスワード:<br>表示言語(Display language): 日本語 ▼ |

## 1-3-2. パスワードを変更する

自分で考えた新しいパスワード(10 文字以上・アルファベットと数字の混在が必須)を「パスワード」「もうー 度入力(パスワード)」欄に入力します。

パスワードに使える文字列は半角の「アルファベット(大文字・小文字)」、「数字」および「一部の記号」です。 ただし、アルファベット(大文字・小文字)と数字の両方を含んでいる必要があります。以下のようなパスワード は使わないようにしてください。 ●OUS-ID と同じ文字列

●氏名、生年月日など他人が推測できる 情報を含むもの

パスワード入力後、「保存」をクリック するとパスワードが変更されます(「新し いパスワードの設定に失敗しました」と表 示される場合はやり直してください)。

- パスワード変更後「ログアウト」をクリ ックして、そのタブ(窓)を閉じま す。
- ※ 他のシステムとは異なるパスワード にしましょう。
- ユーザ情報 a00a000aa さんの情報を表示しています。 [パスワードについて] 6~22文字で指定してくたさい 後~22文字で指定してくたさい 英大文字、英小文字のいずれか、数字を含んている必要があります ユーザ名を含んだパスワードは指定できません 以下の記号が推定できます ! - @ \_ 【パスワード再発行について】 パスワードを忘れた場合に働えてパスワード再発行の増加な利用する場合は、"パスワード再発行時の通い先メールアトレス"を認定してくたさい。
   パスワード再発行の増加を利用しない場合は、"パスワード再発行時の通い先メールアトレス"を空にして保存し、設定な研究してくたさい。 ユーザ名: a00a000aa バスワード: もう→度入力(パスワード): パスワード更新日時: 2013/03/04 11:31:56 パスワード再発行時の通知先メールアドレス: a00a000aa@ous.jp (空の場合は設定を削除します。削除した場合、パスワード再発行の機能を利用できません) 保存リセット
- ※ パスワード変更が「OUS メール
  - (学生メール)」のログインパスワードに反映されるまで、数~30分ほどかかることがあります。
- ※ パスワードが変更されると、次回スマートフォン等でメールを読むときに新しいパスワードを聞かれます。
- ※ 「OUSメール」の設定画面(Google アカウントの設定画面)からパスワードを変更してはいけません。
   (mylog 等とパスワードが食い違ってしまいます)

# 1-4. パスワードを忘れたら (パスワード再発行)

「パスワードが分からなくなった」と思ったら、冷静になって以下のことを確認してみましょう。

- ✓ どのシステムにログインしようとしているのですか?
- ✓ そのシステムでの ID は正しいですか? (メールのログインでは OUS-ID の後に@ous.jp をつけます)。
- ✓ ID とパスワードを落ち着いて入力してみましょう。
- ✓ 「Caps Lock (大文字を入力)」や「半角/全角 (日本語を入力)」になっていませんか?
- ✓ 他のシステムで使用するパスワードを入力していませんか?

それでもうまくシステムヘログインできない場合は、以下の方法でパスワードを変更してみましょう。

| 1-4-1. パスワード更新キーの発行     |                                                                                                    |                                                     |
|-------------------------|----------------------------------------------------------------------------------------------------|-----------------------------------------------------|
| 「1-3-1パスワード変更」画面        | バスワード再発行 - ステップ1                                                                                                    |                                                     |
|                         | バスワード更新キーを発行します。                                                                                                    |                                                     |
| で「ハスワート再発11」をクリッ        | "ユーザ名"と"バスワード再発行時の通知先メールア                                                                                                    | <b>ボレスに、あなたのユーザ名と子の登録してあるバスワード再発行時の)剤の先メールアドレスを</b> |
| クします。                   | 入力して、"次へ"赤父」をクリックしてください。<br>入力したメールアドレン取てに、バスワード更新キーを記載したメールを送信します。<br>わかっての「デアジンテンジンプロン」「オンジンジングの「パーク」が深くしていた。パックテアシン・イック」「オテアジンテンク」はオテレン・イン |                                                     |
| 「パスワード再発行-ステップ          |                                                                                                    |                                                     |
| 1 」 画面で、「ユーザ名(OUS-      | * 그는 ザ名:                                                                                                    | a00a000aa                                           |
| ID)」と「パスワード再発行時の        | * パスワード再発行時の通知先メールアドレス:                                                                                                    | a00a000aa@ous.jp                                    |
| 通知先メールアドレス」を入力し         | 次へ] リセット   中止                                                                                                    |                                                     |
| ます。 <u>通知先メールアドレスは</u>  |                                                                                                    |                                                     |
| <u>OUS メール(学生メール)アド</u> |                                                                                                    |                                                     |

レス (OUS-ID の後に@ous.jp) です。他のアドレスに変更しないでください。</u>入力後「次へ」をクリックし、 「メールを送信します よろしいですか?」に「OK」します。

#### 1-4-2. パスワード再発行

OUS メールサービスにログインするか、転送先・スマートフォンで受信したメールを確認して、

iicstaff@ous.ac.jp から来ているメールを読みます(転送している場合は転送先のメールを確認します)。「パスワード再発行-ステップ 2」画面で、新しく設定しなおすパスワードとメールで送られてきたパスワード更新キー (英数記号 10 文字)を入力し、

| 「パスワード設定」 | をクリ | ック | しま |
|-----------|-----|----|----|
| す。        |     |    |    |

 ※ OUS メールをスマートフォン・
 携帯電話等で受け取る設定がで きていない人は、パスワード再
 発行の通知メールを受け取るこ
 とができません。その場合は、学
 生証を持って、
 [授業中] 科目の担当教員へ
 [岡山] A2 号館4 階情報基盤セン
 ター窓口

[今治] 管理棟 1 階教学・学生支援課 教務係

| パスワード再発行 - ステップ2                                                                                                    |           |  |  |  |  |
|----------------------------------------------------------------------------------------------------|-----------|--|--|--|--|
| 新しいパスワードを設定します。                                                                                                    |           |  |  |  |  |
| 新しいパスワードと、受信したメールに記載されているパスワード更新キーを入力して、"パスワード設定"ボタンをクリックしてください。                                                      |           |  |  |  |  |
| 【パスワードについて】<br>・ 6~32文字で指定してくたさい<br>・ 英大文字、英小文字のいずれか、数字を含んている必要があります<br>・ ユーザ名を含んだパスワードは指定できません<br>・ 以下の記号が指定できます<br> |           |  |  |  |  |
| 그는 ザ名:                                                                                                    | a00a000aa |  |  |  |  |
| * 新しいパスワード:                                                                                                    | •••••     |  |  |  |  |
| * もう一度入力(パスワード):                                                                                                    | •••••     |  |  |  |  |
| * パスワード更新キー:                                                                                                    | •••••     |  |  |  |  |
| 「パスワード設定」「リセット」「中止」                                                                                                   |           |  |  |  |  |

までお越しください。

※ あなたのパスワードはあなた以外の誰も知りません。知らないはずです。

この章のお問い合わせ先:(ID, パスワードについて) メール:iicstaff@ous.ac.jp [岡山] 情報基盤センター(A2 号館4 階:086-256-8486) [今治] 教学・学生支援課 教務係 (管理棟1 階) 授業中は担当教員に